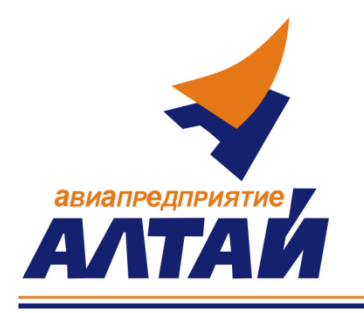

Акционерное общество «Авиационное предприятие «Алтай» (АО «Авиапредприятие «Алтай») Международный аэропорт Барнаул им. Г.С. Титова Павловский тракт, 226, г. Барнаул, Алтайский край, 656057 Телефон: (3852) 543-000, факс: (3852) 543-025 http://www.airaltay.ru; e-mail: <u>shtab@airaltay.ru</u> ОКПО 46304290, ОГРН 1022201134779, КПП/ИНН 222201001/ 2259001380

Руководителю организации

От <u>17.07.2024</u> № <u>630</u> На №\_\_\_\_\_ от\_\_\_\_

## Уважаемые Партнеры!

АО «Авиапредприятие «Алтай» предлагает Вам принять участие в запросе предложений по выбору арендатора на право заключения договоров аренды.

Информация и правила проведения размещены в открытом доступе на сайте по ссылке <u>https://www.zakupki.ru/lot\_view/132875735</u> (Приложение №1 Инструкция по подаче предложения)

Период проведения открытого запроса предложений с 17.07.2024 г. по 30.07.2024 г.

Контактное лицо:

Прозорова Юлия Сергеевна – тел. 8-913-086-17-57, prozorova@airaltay.ru

Готовы ответить на интересующие Вас вопросы.

Ведущий специалист по АД

Manju

И.С. Лапшин

## Приложение №1

## Инструкция по подаче предложения

на Электронную Торговую Площадку zakupki.ru

1. Необходимо зарегистрироваться на Электронной Торговой Площадей (далее ЭТП) площадке zakupki.ru как **ПОСТАВЩИК** (**Регистрация бесплатная, ЭЦП не требуется**, если у Вас уже есть свой логин и пароль на площадке, воспользуйтесь ими).

2. В Личном кабинете ЭТП зайти на страницу запроса указав в поисковой строке номер заявки 132875735 или перейдя по ссылке <u>https://www.zakupki.ru/lot\_view/132875735</u>

3. Поле «Укажите цену» является не обязательным, необходимо оставить это поле пустым, а всю информацию отразить в файле коммерческого предложения.

4. Указать систему налогообложения, ответственное лицо, его контактный номер телефона и электронную почту.

5. Добавить предложение (если несколько документов – каждый называется в соответствии с наименованием, необходимо предварительно заархивировать документы и предложение в один архив).

6. Нажать кнопку «Подать».

Проверить поданное предложение можно будет на странице: Тендеры с моим участием.

## Контакты специалиста площадки zakupki.ru:

Телефон/ Факс: +7(495) 727-28-62, доб. 1370

Мобильный: 8-962-957-87-85

Контактное лицо: Болдырев Алексей E-mail: ab@zakupki.ru